## Drayton Digistat +3

## **Programmable Room** Thermostat

## 7 Day (5-2 Day)

## Models:

22083 / 22087

## **Power Supply: Battery / Mains**

# CE

Technical Helpline Tel: 0333 7000 622 Website: www.draytoncontrols.co.uk Email: customer.care@draytoncontrols.co.uk

Installation / User Guide 06490044001 Iss F

## **Installation Guide**

## Warning

If you do not have the knowledge to install the Diaistat+3 safely arrange for a competent electrician to install it for you. Wiring should conform to the current IEE wiring regulations. Isolate mains supply before removing an existing room thermostat and fitting Diaistat+3

Digistat+3 programmable room thermostats are double insulated therefore Neutral and Earth connections are not required. Unused existing cables should be safely insulated.

Location

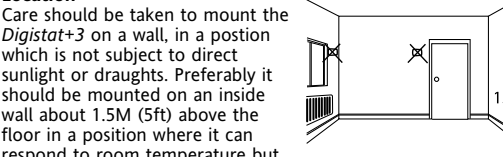

respond to room temperature but away from the direct influence of radiators or other appliances giving off heat

## Installation

- 1. Remove the front cover using a flat screwdriver and separate from back plate (Fig 1).
- 2. Fix the back plate directly onto the wall using suitable wall plugs and screws or mount over existing wall box (Fig 2). 3. Complete the wiring according to the connection suggestions shown in Fig 3. For Basic boiler, Combi boiler and Basic boiler with zone valve applications Digistat+3 with battery or mains
- supply are suitable For Electric Heat application use Digistat+3 with

## mains supply only. 4. Replace the front cover by locating in position and pushing

- fully onto the back cover (Fig 4). 5. Remove the battery cover using a coin (Fig 5). Battery model only.
- 6. Install the 2 AA batteries provided (Fig 6). Battery model only. Replace battery cover (fig 7). Battery model only.
- 8. The Digistat+3 is now installed and will automatically start to
- control the room temperature according to the pre-set program 1 as shown in the User Guide The display shows the correct time and date which is

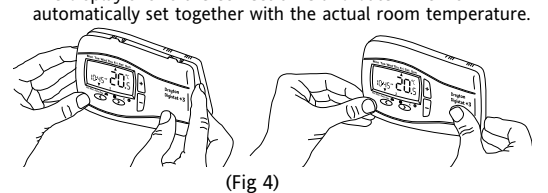

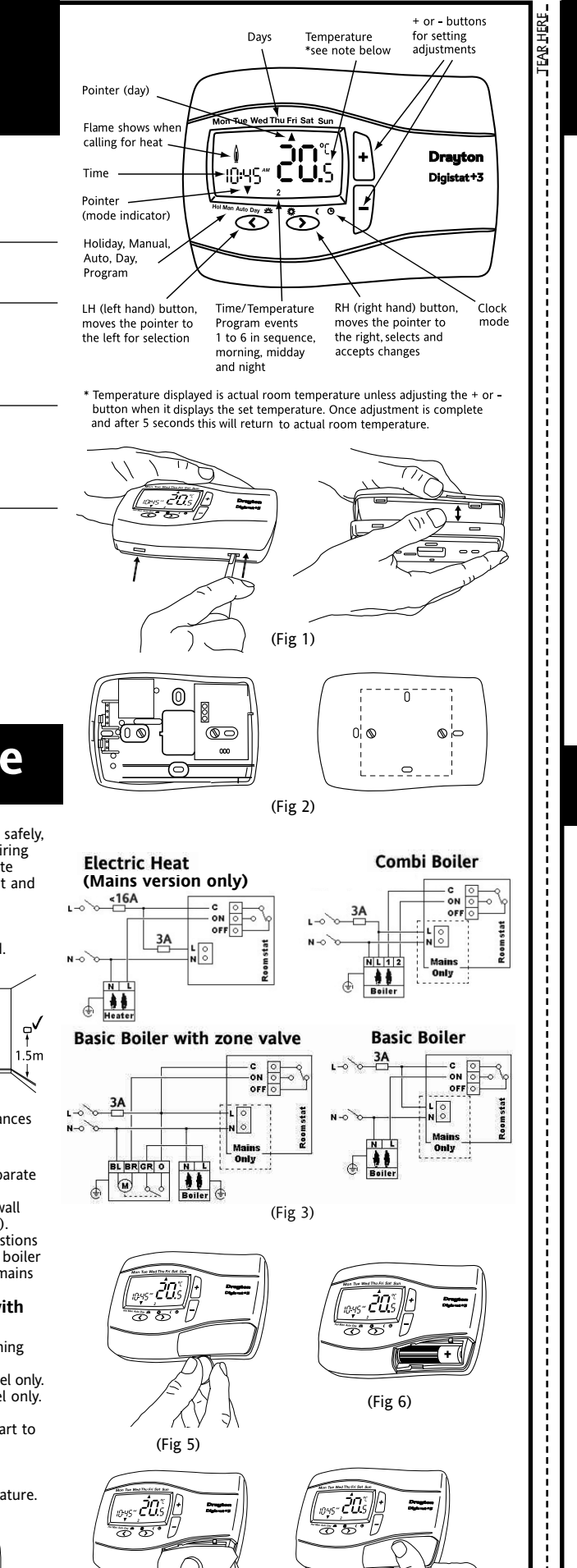

## Drayton Digistat +3 **Programmable Room**

Thermostat

7 Day (5-2 Day)

## Models:

22083 / 22087

## **Power Supply:** Battery / Mains

CE

Technical Helpline Tel: 0333 7000 622 Website: www.draytoncontrols.co.uk Email: customer.care@draytoncontrols.co.uk

Installation / User Guide 06490044001 Iss F

## **User Guide**

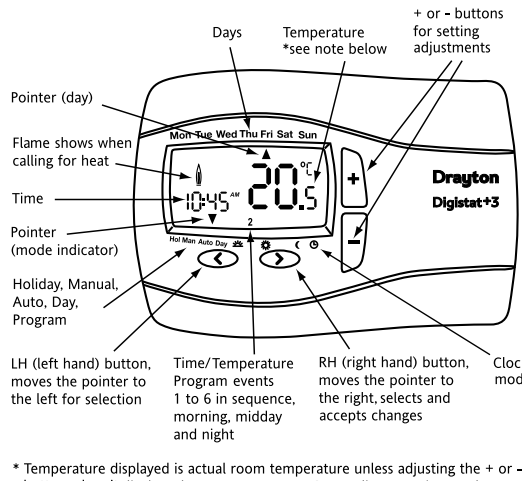

button when it displays the set temperature. Once adjustment is complete and after 5 seconds this will return to actual room temperature.

## Your Digistat+3 programmable room thermostat. (7 day (5-2 Day)

Digistat+3 programmable room thermostat allows you to set time and temperature periods (up to 6 per day) to suit your own lifestyle. Once fully installed and powered the Digistat+3 will automatically set the correct time and in auto mode will control your heating system according to pre-set program 1 (9 till 5). The temperature is controlled by sensing air temperature, switching on the heating when the air temperature falls below the thermostat setting and switching it off once this set temperature has been reached.

How to change the temperature for a short time (Override). When in Auto mode you can override the existing temperature setting by pressing + or -. During adjustment the temperature will flash then stop. The Digistat+3 will now control at this temperature until the next programmed time/temperature event is reached, when the Digistat+3 will revert back to Auto mode. Whilst in temperature override the pointer indicates both Man and Auto. To exit override press > to return to Auto. (Fig 1) shows Digistat+3 in override

How to set a constant room temperature (Manual mode). Manual mode will allow you to set a temperature, over-riding all programs, until you exit manual mode. In this mode all pre-set time temperature events will be disabled To enter manual mode press < until the pointer indicates MAN

(Fig 2). The screen will only show the temperature, which can be adjusted by pressing + or -Once you have set the temperature it will flash for 5 seconds and

then stop. The Digistat+3 will now control at this temperature until you adjust using + or - or exit by pressing > to enter Auto mode.

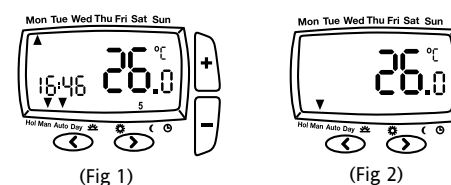

### How to set my room temperature for my holiday period. (Holiday Mode)

When going on holiday you can lower the temperature of your home for the duration of your holiday, but set Digistat+3 to return to your normal programming ready for your return. Holiday mode works by counting down the days or hour until your return

Time periods of between 1 to 24hr then 1 day to 199 days can be set.

## Example

I am ready to leave for my 2 week (14 day) holiday and would like the house temperature held at a constant 10.0 °C durina this time and on my return the house temperature will be already running at my normal pre-set temperature.

To enter Holiday mode press the < button until the pointer is indicating HOL (fig 3). The temperature will flash and by pressing the + or - buttons you can change to the temperature required ( in this example to 10.0 °C) (Fig 3a). Then press < again to set the time period (in this example 14 days) using the + or - buttons (it would be advisable in this example to set the time period 1 day less (13 days) to ensure the house temperature is back to normal on your return). (Fig 3b) Once you have set your time period the time will flash for 10 seconds and then start the holiday period. To exit the Holiday

mode press either < or > to return to auto mode. When changing time the display will scroll through Hr (Hours) 1-24 then d (Davs) 1-99

The display will show holiday time period and set temperature.

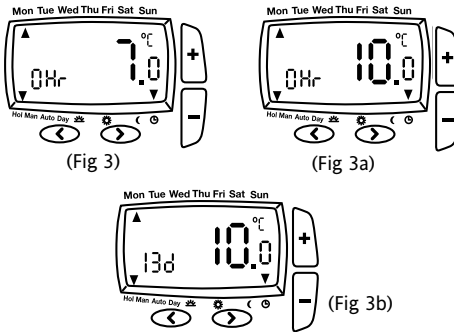

## Battery Model only.

How do I know when to change the batteries. When the batteries start to run low a battery icon will blink for 15 seconds every 15 seconds to indicate "low battery" during this time the Digistat+3 will function normally (see fig 4). Please replace batteries with (2 x AA 1.5V Alkaline batteries). After 6 months the Digistat+3 will cease to function and will permanently display the battery icon and nothing else, shown in . (fig 5).

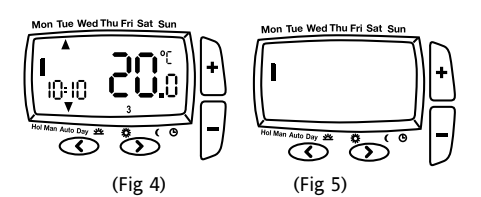

#### How to replace the batteries see fig 6. Remove the battery cover using a coin. Replace the spent batteries with 2 x AA 1.5V alkaline batteries ensuring correct orientation. Replace the battery cover pressing fully home.

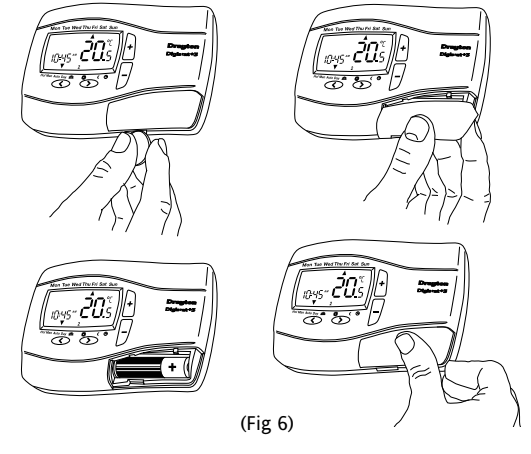

How to change the time, day, month & year.

Digistat+3 comes with a pre-set clock, which also automatically adjusts for summer/winter time changes. It is activated automatically on 1st installation. There should be no need to change these settings, however, should you wish to, it can be done in clock mode

To enter clock mode press > to select Day. Select Sunday. Use > to move through all 6 time/temperature events until the arrow points to the clock symbol. The time will now flash and can be adjusted (Fig 7) by pressing + or - then press > to accept and move to Day

## Change day. (Fig 8).

If you wish to change the day press + or - then press > to accept Diaistat+3 will move to the next field - month

## Change month. (Fig 9)

If you wish to change the month press + or - then press > to accept. Digistat+3 will move to the next field - Year.

## Change year. (Fig 10)

If you wish to change the year press + or -, then press > to accept. Digistat+3 will now return to Auto mode.

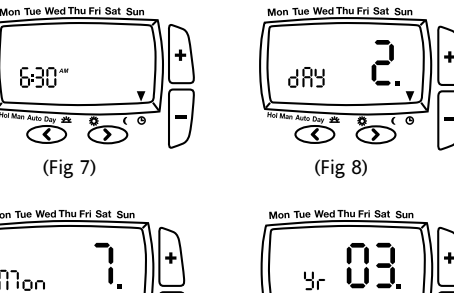

## $\hat{\sigma}$ (Fig 10)

## (Fig 9) Display Error code E1 or E2.

က်

When the display shows E1 or E2 this indicates a sensor fault and your heating system will remain Off. Please contact your installer.

## How to select another pre-set time/temperature program.

There are 3 pre-set time/temperature programs already held in memory as shown, if pre-set program 1 is the best program to suit your lifestyle do nothing and the Digistat+3 will control to program 1.

If you would like to select one of the other pre-set programs, refer to 'How to change User Options', Option 3 and select your preferred program.

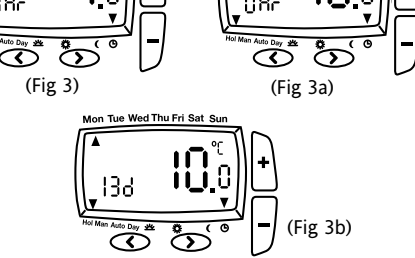

## **User Guide** – continued

Pre-set programs for Digistat+3 7 day 5-2day.

| Program 1 (9 till 5) as shown below |                     |                     |       |        |       |       |  |  |
|-------------------------------------|---------------------|---------------------|-------|--------|-------|-------|--|--|
|                                     | Monday to Friday    |                     |       |        |       |       |  |  |
| Events                              | 1                   | 2                   | 3     | 4      | 5     | 6     |  |  |
| Time                                | 6:30                | 8:30                | 12:00 | 14:00  | 16:30 | 22:30 |  |  |
| Temperature C                       | 20.0                | 16.0                | 16.0  | 16.0   | 21.0  | 7.0   |  |  |
|                                     | Saturd              | Saturday and Sunday |       |        |       |       |  |  |
| Events                              | 1                   | 2                   | 3     | 4      | 5     | 6     |  |  |
| Time                                | 7:00                | 9:00                | 12:00 | 14:00  | 16:00 | 23:00 |  |  |
| Temperature C                       | 20.0                | 18.0                | 21.0  | 18.0   | 21.0  | 7.0   |  |  |
| Program 2 (Home for lunch)          |                     |                     |       |        |       |       |  |  |
|                                     | Monday to Friday    |                     |       |        |       |       |  |  |
| Events                              | 1                   | 2                   | 3     | 4      | 5     | 6     |  |  |
| Time                                | 6:30                | 8:30                | 12:00 | 14:00  | 16:30 | 22:30 |  |  |
| Temperature C                       | 21.0                | 16.0                | 21.0  | 16.0   | 21.0  | 10.0  |  |  |
|                                     | Saturday and Sunday |                     |       |        |       |       |  |  |
| Events                              | 1                   | 2                   | 3     | 4      | 5     | 6     |  |  |
| Time                                | 7:00                | 9:00                | 12:00 | 14:00  | 16:30 | 23:00 |  |  |
| Temperature C                       | 21.0                | 18.0                | 21.0  | 18.0   | 21.0  | 10.0  |  |  |
| Program 3 (Home worker)             |                     |                     |       |        |       |       |  |  |
|                                     | Monday to Friday    |                     |       |        |       |       |  |  |
| Events                              | 1                   | 2                   | 3     | 4      | 5     | 6     |  |  |
| Time                                | 6.00                | 8.30                | 12.00 | 1/1.00 | 17.30 | 22.30 |  |  |

| Time          | 6:00                | 8:30 | 12:00 | 14:00 | 17:30 | 22:30 |  |
|---------------|---------------------|------|-------|-------|-------|-------|--|
| Temperature C | 21.0                | 19.0 | 21.0  | 19.0  | 21.0  | 16.0  |  |
| -             | Saturday and Sunday |      |       |       |       |       |  |
| Events        | 1                   | 2    | 3     | 4     | 5     | 6     |  |
| LVCIICS       |                     | ~    | 5     | -     | 5     | 0     |  |
| Time          | 7:00                | 9:00 | 12:00 | 14:00 | 16:30 | 23:00 |  |

#### How to change the pre-set time/temperature program to my own selection

Press > to select the day function. Now press + to select the day or days you wish to change. The days can be selected as blocks or as individual days (figs 11 to 13).

Fig 11 showing Monday to Friday as one block

Fig 12 showing Saturday and Sunday as one block. Fig 13 showing Monday through to Sunday as individual days.

<sup>a</sup> Auto Duy ≜ O (Fig 11) (Fig 12) (Fig 13)

Once you have selected the required day or days, press > to view the existing time/temperature event (1). (Fig 14) time will flash. Press > again to view the temperature setting, temperature will flash. Press > again to view the second time temperature event (Fig 14a).

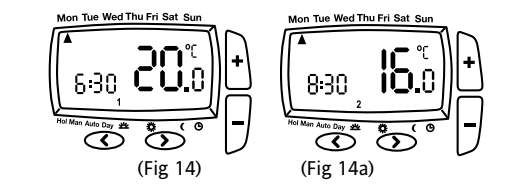

When you get to the event you wish to change press + or - to change the required time, then Press > to accept. Use + or - to select the required temperature, then > to accept. Diaistat+3 will now show the next time/temperature event. To exit press < or > until you return to Auto mode.

### How to change User Options.

If you wish to change any user options 1 to 8 shown in table 1 they can be accessed from Auto or Man by pressing < and > simultaneously for 3 seconds. Once you have accessed the user setting Menu (Fig 15) press > to scroll through selectable options 1 to 8. The settings for each option can be changed by pressing + or - as required. Press > to accept the change and move to the next option. To exit press < and > simultaeously for 3 seconds. Alternatively, not pressing any buttons for 2 mins will cause the *Digistat+3* to return to Auto. (Fig 15a) shows option 1 24 (24 hour clock)

Only selected options which have been accepted by pressing > will be changed.

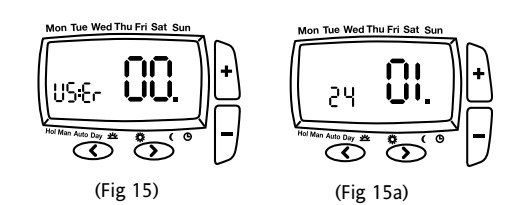

What is a programmable room thermostat?

...an explanation for householders

A programmable room thermostat is both a programmer and a room thermostat. A programmer allows you to set 'On' and 'Off' time periods to suit your own lifestyle. A room thermostat works by sensing the air temperature, switching on the heating when the air temperature falls below the thermostat setting, and switching it off once this set temperature has been reached.

So, a programmable room thermostat lets you choose what times you want the heating to be on, and what temperature it should reach while it is on. It will allow you to select different temperatures in your home at different times of the day (and days of the week) to meet your particular needs.

Turning a programmable room thermostat to a higher setting will not make the room heat up any faster. How quickly the room heats up depends on the design of the heating system, for example, the size of boiler and radiators.

Neither does the setting affect how quickly the room cools down. Turning a programmable room thermostat to a lower setting will result in the room being controlled at a lower temperature, and saves energy.

The way to set and use your programmable room thermostat is to find the lowest temperature settings that you are comfortable with at the different times you have chosen, and then leave it alone to do its job. The best way to do this is to set low temperatures first, say 18C, and then

| Jser<br>options Wł | nat is it                  | Min       | Max   | Default |
|--------------------|----------------------------|-----------|-------|---------|
| 1 Cha              | ange 12h or 24h clock      | 12        | 24    | 24      |
| 2 Cha              | ange the manual set        |           |       |         |
| poi                | nt temperature °C          | 7 °C      | 32 °C | 20 °C   |
| 3 Cha              | ange to another            |           |       |         |
| pre                | -set programme             | 1         | 3     | 1       |
| 4 Cha              | ange the number of         |           |       |         |
| pro                | gramme events per day      | 2, 4 or 6 |       | 6       |
| 5 Switc            | tch on/off automatic       |           |       | 1       |
| sun                | nmer/winter time change    | On        | Off   | On      |
| 6 Cha              | ange temperature offset °C | -5        | 5     | 0       |
| 7 Res              | tore pre-set programme     | On        | Off   | Off     |
| 8 To               | enable Off function        | On        | Off   | Off     |
| 1                  | (Table 1)                  | 1         | I     | 1       |

How to change from 24hr to 12hr clock (Option 1). Enter user options, select option 1 and use + and - keys to select desired option, 12 = 12hr and 24 = 24hr. Press > to accept change.

#### How to change the default manual set-point temperature (Option 2).

Enter user options, select option 2 and use + and - keys to set desired temperature. Press > to accept desired change.

### How to change to another predefined program 1, 2 or 3 (Option 3).

Enter user options, select option 3 and use + and - keys to select desired program 1, 2 or 3. 1 = program 1, 2 = program 2 and 3 = program 3. Press > to accept desired change

#### How to change the number of program events per day (Option 4).

Enter user options, select option 4 and use + and - keys to select desired option. 2 = 2 time / temp events per day, 4 = 4 time / temp events per day and 6 = 6 time / temp events per day. Press > to accept desired change

#### How to switch on/off the automatic summer / winter time change (Option 5). Twice a year the actual time is automatically changed to keep it in

line with the summer / winter time change. Default setting is On. If you wish to disable / enable this feature enter user options, select option 5 and press - or + key to display Off or On as desired. Press > to accept desired change.

Crystal Mark Clarity approved by Plain English Campaign

turn them up by one degree each day until you are comfortable with the temperatures. You won't have to adjust the thermostat further. Any adjustments above these settings will waste energy and cost you more money.

If your heating system is a boiler with radiators, there will usually be only one programmable room thermostat to control the whole house. But you can have different temperatures in individual rooms by installing thermostatic radiator valves (TRVs) on individual radiators. If you don't have TRVs, you should choose a temperature that is reasonable for the whole house. If you do have TRVs, you can choose a slightly higher setting to make sure that even the coldest room is comfortable, then prevent any overheating in other rooms by adjusting the TRVs.

The time on the programmer must be correct. Some types have to be adjusted in spring and autumn at the changes between Greenwich Mean Time and British Summer Time.

You may be able to temporarily adjust the heating programme, for example, 'Override', 'Advance' or 'Boost'. These are explained in the manufacturer's instructions.

Programmable room thermostats need a free flow of air to sense the temperature, so they must not be covered by curtains or blocked by furniture. Nearby electric fires, televisions, wall or table lamps may prevent the thermostat from working properly.

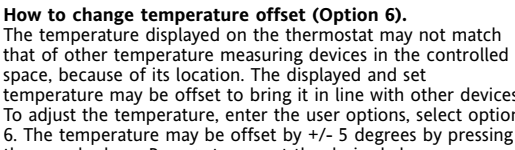

w to restore the built in time te

ter user options, select option 7 and ect desired option. Off = current p tore factory program settings. Pres nge. Please note enabling this fu inges to the preset programs.

#### w to switch the Digistat+3 and he otion 8).

To switch the Digistat+3 and the heati enable the Off function. Enter user op use + or - keys to select On to enable thermostat and heating system will no temperature in the controlled space f protection set-point. The LCD will disp temperature only and the keys will no the Digistat+3 enter user options selection keys to select Off to disable the Off fu will now regulate the heating system i selected program. Please note this doe of domestic hot water where provided

| e desired change.<br>mperature programs                                                                                                    |       | Options Menu (Refer to Installer Option<br>Press > to accept.                                                                                                    |
|----------------------------------------------------------------------------------------------------|-------|----------------------------------------------------------------------------------------------------|
| d use + and – keys to<br>rograms retained. On =<br>s > to select the desired<br>unction will lose any user                                                                                                    |       | Low and High Limit set points.<br>The user temperature set points defaul<br>7°C, to change these limits enter the In<br>(Refer to Installer Options 3 & 4).                                                                                                    |
| tating system off<br>ing system off you need to<br>otions, select option 8 and<br>the the Off function .The<br>we be Off unless the<br>alls below 7°C the frost<br>olay Off and room<br>t function. To switch On<br>ct option 8 and use + or –<br>unction. The thermostat<br>n line with the currently<br>es not effect the operation<br>1. |       | Intelligent Delayed Start (Energy saw<br>The Intelligent Delayed Start is an ener-<br>automatically reduces the warm up tim<br>As the weather becomes milder, Intellig<br>heating start times so that fuel is not w<br>up to temperature earlier than necessa<br>Note: Intelligent Delayed Start only app<br>Intelligent Delayed Start default is in O<br>To switch on Intelligent Delayed Start option<br>Hore (Refer to Installer Options 5).<br>Note the Intelligent Delayed start option<br>Hydronic underfloor application.<br>Ensure Installer option 5 is set to Off the<br>for Hydronic underfloor application. |
| Drayton Controls reserve the right<br>to make changes without notice<br>and cannot accept liability for errors.                                                                                                    |       | Valve protection.<br>In some hydronic heating systems there<br>protect the valve by operating it once a<br>without bringing on the heating system<br>If valve protection is selected the valve<br>period as shown in Valve protection tim<br>Valve protection time every day at 10.0<br>Valve protection default is OFF.<br>To enable the valve protection mode e<br>Menu (Refer to Installer Option 6)                                                                                                    |
|                                                                                                    | -1ERE | Valve protection time (mins).<br>Valve protection time can be set betwe<br>(default 3 minutes)<br>To change this once a day on time ente<br>Menu (Refer to Installer Option 7).                                                                                                    |

locked.

## **Installation Guide** – continued

### Installer Options. If you wish to change any of the Installer Options as shown below, enter the Installer Option Menu from Auto mode by

pressing < and + simultaneously for 5 seconds. Pressing < and + again for 5 seconds will exit the Menu and

return to Auto mode. Once the Installer Options screen has been selected (Fig 8), the < and > buttons allow you to scroll through the Menu (shown below). The + and - allow you to change values. Once a value has been changed pressing > before exiting the Menu will save the new setting. (Fig 9 shows Option 1 OFF).

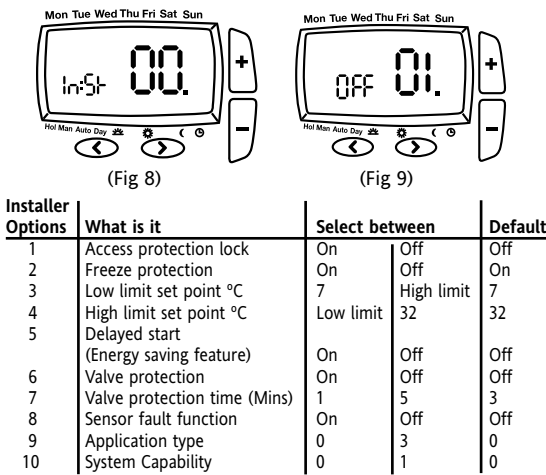

Access protection lock.

The access protection lock allows the installer to lock the Digistat+3 so that the user cannot make any adjustments. The default is OFF mode allowing the users to adjust the Diaistat+3 (see User Guide).

To Lock the Digistat+3 settings enter the Installer Options Menu (Refer to Installer Option 1) and select On and press > to accept. Once the Installer Options Menu is exited all buttons will be

- To switch off the Protection Lock enter the Installer Menu and change to OFF. Press > to accept.
- Once the Installer Menu is exited all buttons will be free to adjust. Freeze protection.
- Freeze protection will switch on the heating if the room temperature falls to 5°C and will then control the temperature at 7°C even if the Digistat+3 is in OFF mode.
- The freeze protection default is ON. ode enter the Installer ons 2) and change to OFF.

lts are High 32°C and Low staller Options Menu

## ving feature).

rgy saving feature which he for the heating system. gent Start will delay the wasted bringing the room plies in Auto mode. OFF mode. enter the Installer Options on is not suitable for before final commissioning re may be a requirement to a day, for a given period will be operated for a me (mins). 00am. enter the Installer Options

een 1 and 5 minutes er the Installer Options

## Sensor fault function.

When the display shows an error code (E1) or (E2) this indicates a sensor fault and the heating system will remain Off.

- (E1) = internal sensor and (E2) = external sensor.
- If (E1) is shown the Digistat+3 should be replaced. If (E2) is shown, first check the external sensor terminal block
- connections before replacing the Digistat+3.

Sensor fault function allows you to temporally set the Digistat+3 to cycle the heating system 30% On and 70% Off until you have replaced the product.

This can be done by entering the installer Option Menu (Option 8) and selecting On. Press > to accept. To reset to default Off, entering the installer Option Menu

(Option 8) and selecting Off. Press > to accept.

## Application type.

Digistat+3 can be used for different applications. In the installer menu, select: 00 = Gas Boiler 01 = Oil Boiler 02 = Electric Heat

03 = Hydronic Underfloor

### System Capability

Adjust this setting to suit the heating system capability. In the installer menu, select: DD = Fast – the house usually reaches setpoint in < 1 hour 01 =Slow – the house usually reaches setpoint in > 1 hour

#### Drayton - Digistat+3 7 day 5:2 day Programmable Room Thermostat

Allowing different programs for weekdays and weekends and also every day of the week can be programmed differently.

## Technical Data

| Model                                                                 |                                                   | 22083                                                                                                    | 22087 |  |  |  |
|-----------------------------------------------------------------------|---------------------------------------------------|----------------------------------------------------------------------------------------------------|-------|--|--|--|
| Power supply                                                          |                                                   | 2 X AA 1.5V<br>alkaline batteries                                                                                                    |       |  |  |  |
| Battery life                                                          |                                                   | 3 years typical                                                                                                    | -     |  |  |  |
| Switch rating<br>Heating (switch N.O.)                                |                                                   | 16(2)A 230 Vac                                                                                                    |       |  |  |  |
| Switch type<br>Min. recommended cur                                   | rent                                              | SPDT (voltage free contacts)<br>10mA @24Vac (inductive)                                                                                                    |       |  |  |  |
| Ambient temperature                                                   |                                                   | Operating 0°C to 50°C<br>Storage – 20°C to 85°C                                                                                                    |       |  |  |  |
| Ambient humidity<br>(non condensing).                                 |                                                   | Operating 25% to 85%<br>Storage 15% to 95%                                                                                                    |       |  |  |  |
| Temperature range                                                     |                                                   | 7°C to 32°C                                                                                                    |       |  |  |  |
| Accuracy (between 7°C                                                 | & 32°C)                                           | 0.5°C                                                                                                    |       |  |  |  |
| Timing resolution                                                     |                                                   | 1 minute                                                                                                    |       |  |  |  |
| Temperature resolution                                                |                                                   | 0.5°C                                                                                                    |       |  |  |  |
| Rated impulse voltage                                                 |                                                   | 2.5kV                                                                                                    |       |  |  |  |
| Ball pressure test                                                    |                                                   | 75°C                                                                                                    |       |  |  |  |
| Pollution situation                                                   |                                                   | Degree 2                                                                                                    |       |  |  |  |
| Protection level                                                      |                                                   | IP30                                                                                                    |       |  |  |  |
| Wiring:                                                               |                                                   | Designed for fixed wiring only,<br>to comply with IEE wiring regulations                                                                                                    |       |  |  |  |
| Energy Class                                                          |                                                   | IV = 2% (According to EU<br>811/2013, 812/2013, 813/201,<br>814/2013)                                                                                                    |       |  |  |  |
| Relevant EC Directives:<br>Standards:                                 | 2014/<br>2014/<br>Comp<br>2011/<br>2006/<br>EN607 | 2014/35/EU Low Voltage Directive<br>2014/30/EU Electromagnetic<br>Compatibility Directive<br>2011/65/EU RoHS Directive<br>2006/66/EC Battery Directive Applied<br>EN60730-1; EN60730-2-7; EN60730-2-9 |       |  |  |  |
| Drayton<br>401Southway Drive<br>Plymouth<br>PL6 6QT<br>United Kingdom |                                                   | Drayton Controls reserve the right<br>to make changes without notice<br>and cannot accept liability for errors.                                                                                       |       |  |  |  |

tion 7).

Drayton

United Kingdom

Plymouth

PL6 6OT

401Southway Drive

perature may be offset to bring it in line with other devices. djust the temperature, enter the user options, select option The temperature may be offset by +/- 5 degrees by pressing + and - keys. Press > to accept th